# **COLLÈGE GARDEN CITY COLLEGIATE**

# STUDENT PARENT TEACHER CONFERENCES AND PARENT CONNECT

| A REAL PROPERTY AND A REAL PROPERTY AND A REAL |                                | of the local division in which the  |                                                     |                       | _ 0 <b></b>        |
|----------------------------------------------------------------------------------------------------|--------------------------------|-------------------------------------|-----------------------------------------------------|-----------------------|--------------------|
| 🗲 🕘 🎑 https://schoolconnect.70aks.org/schoolconnect/PCPTIScher 🔎 👻 🔮 🖉                                                                                                    | News Item - Garden City Colle  | Parents - Seven Oaks School Di 🙆 Pa | rent Connect - Interview ×                          |                       | n * 🌣              |
| Eile Edit View Favorites Iools Help                                                                                                    |                                |                                     |                                                     | x                     | 🗞 Convert 👻 🖻 Sele |
| 🌟 🥘 Student Accident 💩 CIMS - Administrator Sign 🕘 Admin Connect 실 Aesop 👁                                                                                                    | Crosstown 🖉 Employee Connect 🧕 | Equitable 🝸 GC Home 🐰 Google        | 📓 RBC 🔇 SchoolConnects 🝸 70aks Home 🗃               | Sun Life 😒 Synervoice |                    |
|                                                                                                    | ent Cor                        | nnect                               | Seven Oaks School Division<br>Community Begins Here | Powered by CIMS       | Î                  |
| Attendance   Basic   Butletin   Calendar  Fees   Folder  Forms  Grades   Interview   P) seWord   Reports  Schedule   SendMsg  Help  Logout                                                                                                    |                                |                                     |                                                     |                       |                    |
| Last Signon 10/29/2015 PC-0011<br>Signon Count 26                                                                                                    |                                |                                     |                                                     | $\langle \rangle$     |                    |
| Student(s)                                                                                                    | Conference Info I              | lere                                | _                                                   |                       |                    |
| Select a Teacher                                                                                                    |                                | ~                                   | Refresh                                             |                       |                    |
| Select a reacher Select ALL leachers for this Student                                                                                                    |                                | 0                                   |                                                     |                       |                    |
| Start ALL                                                                                                    |                                | <u> </u>                            |                                                     |                       |                    |
| Limit to Date ALL Dates V Stop ALL V                                                                                                    |                                |                                     |                                                     |                       |                    |
| P revious Next                                                                                                    | ** My Interview Schedul        | e - All students - All schools **   |                                                     |                       |                    |
|                                                                                                    | Previous Next                  |                                     |                                                     |                       |                    |
|                                                                                                    | Date Time Teacher              | Student School                      |                                                     |                       |                    |
| Select Cancel Teacher Date Time                                                                                                    | No Scheduled<br>Interviews     |                                     |                                                     |                       |                    |
|                                                                                                    |                                |                                     |                                                     |                       |                    |
| List of List of Times                                                                                                    |                                |                                     |                                                     |                       |                    |
| Course Dates                                                                                                    |                                |                                     |                                                     |                       |                    |
| Teacher's and                                                                                                    |                                |                                     |                                                     |                       |                    |
| Names Times                                                                                                    |                                |                                     |                                                     |                       |                    |
|                                                                                                    |                                |                                     |                                                     |                       |                    |
|                                                                                                    |                                |                                     |                                                     |                       | ~                  |

#### HOW TO BOOK AN APPOINTMENT: (One time slot allowed per teacher)

- Login to Parent Connect <u>http://www.7oaks.org/Pages/Parents.aspx</u>
- Click on the Interview Tab
- Use the drop down to access the student's name (if you have more than 1 student at Garden City)
- Click **Select** for the teacher and time slot you would like to book.
- To view more dates/times click Previous/Next
- Select the next teacher and select a time slot repeat as necessary.
- The Appointment time/teacher will move to the right side of the screen My Interview Schedule
- Once complete You may print your interview schedule by selecting the green Print Tab
- This appointment will be in person at the school.

## TO EDIT OR CANCEL APPOINTMENTS:

• Go back on the main list where you selected the appt. time and click on the Cancel

#### IF TEACHER APPOINTMENT TIME SLOTS ARE FULL:

- Login to Parent Connect <u>http://www.7oaks.org/Pages/Parents.aspx</u>
- Choose Resources Tab Send Message
- Find Teacher(s) and email your request to see them.
- Teacher will respond to your email request.

## ANY QUESTIONS OR CONCERNS PLEASE CALL THE OFFICE AT 204-339-2058